## Making a pdf of a PO

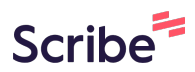

1 Navigate to Jaggaer

| -<br>-Clark State College<br>oller's Office<br>th Avenue | Shipping, Handling, and Tax charges<br>each supplier. The values shown her<br>budget checking, and workflow appr | Shipping, Handling, and Tax charges are calculated and charged by<br>each supplier. The values shown here are for estimation purposes,<br>budget checking, and workflow approvals. |  |
|----------------------------------------------------------|----------------------------------------------------------------------------------------------------|----------------------------------------------------------------------------------------------------|--|
| ton, ID 83501<br>J States                                | Subtotal                                                                                                    | 3,500.00                                                                                                    |  |
| g Options                                                |                                                                                                    | 3,500.00                                                                                                    |  |
| unting Date 4/6/2023                                     | Related Documents                                                                                                | ~                                                                                                    |  |
|                                                          | Purchase Order: PJ000306                                                                                         | 0                                                                                                    |  |
|                                                          | What's next?                                                                                                    | ~                                                                                                    |  |
|                                                          | Workflow                                                                                                    | C 🖶                                                                                                    |  |
|                                                          | Show skipped steps                                                                                               |                                                                                                    |  |
|                                                          | V<br>Submitted<br>4/6/2023 7:50 AM                                                                               |                                                                                                    |  |

## 3 Click "Revisions"

| î          | Home                |                                                               |                                                             |                                                             |  |  |
|------------|---------------------|---------------------------------------------------------------|-------------------------------------------------------------|-------------------------------------------------------------|--|--|
|            | Shop                | Purchase Order • Herres Enterprises LLC • PJ000306 Revision 0 |                                                             |                                                             |  |  |
| 6          | Orders              | Status Sur                                                    | nmary Revisions Confi                                       | mations Shipments Change Requi                              |  |  |
| Q.         | Contracts           | General Information                                           | on 💣 …                                                      | Shipping Information                                        |  |  |
| <u>ش</u>   | Accounts<br>Payable | PO/Reference No.                                              | PJ000306                                                    | ShipTo Address A<br>Code                                    |  |  |
| <u>1</u> 2 | Suppliers           | Supplier Name                                                 | Contains edits since last revision Herres Enterprises LLC   | Ship To                                                     |  |  |
| որ         | Reporting           | Address                                                       | 634 Arlington St<br>Pomeroy, Washington 99347 United States | Attn: Angie McClain<br>Bldg/Rm: Physical Plant<br>Mailstop: |  |  |
| រ          | Administer          | Purchase Order<br>Date                                        | 4/6/2023                                                    | 500 8th Ave.<br>Lewiston, ID 83501                          |  |  |
| ₽          | Setup               | Total                                                         | 3,500.00                                                    | Delivery Options                                            |  |  |

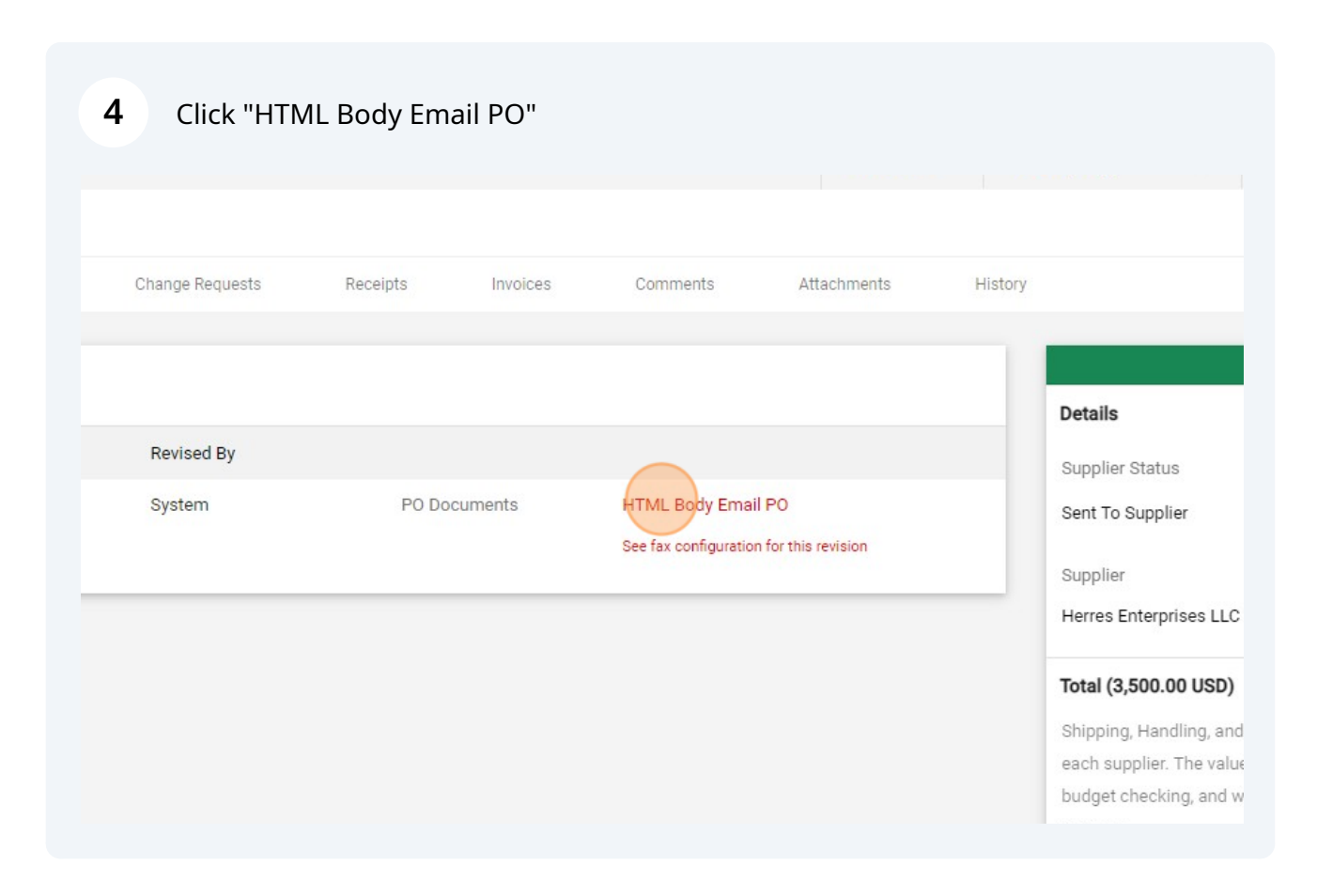

Right-click and select "print." (NOTE: Don't select "save to pdf." The step below 5 works better.) CLARK Purchase Order Date Apr 6, 2023 Buyer Information Contact Email Phone sc.edu/purchasing/vendors Supplier Information Herres Enterprises Lic Delivery Address ShipTo Address Code 634 Arlington St Pomeroy, Washington 99347 United States Shipping address Destination 0% 0, Net 30 Delivery Information Requested Delivery Date Ship Via CI. . . . .

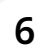

Change printer destination to "Save as PDF."

Made with Scribe - https://scribehow.com